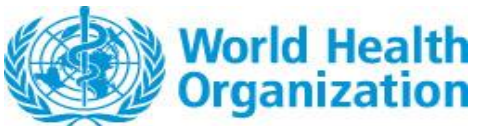

External Guidance – Performance Evaluation Laboratory application

Document Version Number: v1.0

# Table of Contents

| 1. | . Scope                                                                                | 2  |
|----|----------------------------------------------------------------------------------------|----|
| 2. | Prerequisites                                                                          | 2  |
| 3. | Accessing the Portal                                                                   | 2  |
| 4. | New submission                                                                         | 3  |
|    | Wizard commencement                                                                    | 3  |
|    | Choose Application Organization and Contact                                            | 3  |
|    | Create a Product                                                                       | 5  |
| 5. | Document uploading                                                                     | 7  |
| 6. | Submission                                                                             | 8  |
| 7. | Saving as a draft and recommencing                                                     | 10 |
| 8. | Exchanges between WHO and applicant during screening and assessment of the application | 11 |
|    | WHO requests for information                                                           | 11 |
|    | Responding to requests                                                                 | 12 |

## 1. Scope

This guide outlines the procedures for the submission by a candidate laboratory of an application to become a Performance Evaluation Laboratory on the ePQS portal, as well as follow-up steps during the assessment process.

# 2. Prerequisites

Applications wizards are accessed via the ePQS Portal – https://who.my.site.com/ePQS/s/login/. Therefore, access to the ePQS portal must be granted first. To seek registration, apply via the form on the Portal landing page above.

This application process includes a step that requires the applicant to select an account (the candidate laboratory) from within the ePQS database. Users can verify these accounts exist before commencing an application by referring to the spreadsheet available from the "View ePQS Registered Accounts" tile, as indicated in figure 1.

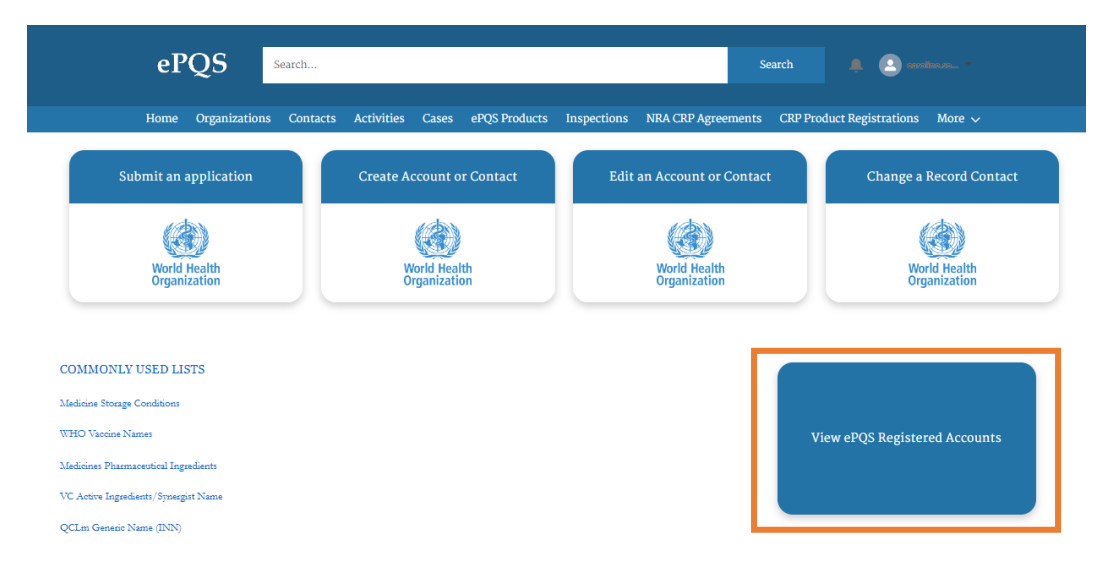

Figure 1 : The existence of an Account within the ePQS system can be determined by clicking on "View ePQS Registered Accounts"

# 3. Accessing the Portal

Applications wizards are accessed via the ePQS Portal – https://who.my.site.com/ePQS/s/login/.

# 4. New submission

## Wizard commencement

| ePQS Search                          |                                | Search                                  | 🚊 💽 eccilite.co. *           |
|--------------------------------------|--------------------------------|-----------------------------------------|------------------------------|
| Home Organizations Contacts          | Activities Cases ePQS Products | Inspections NRA CRP Agreements CRP Proc | luct Registrations More 🗸    |
| Submit an application                | Create Account or Contact      | Edit an Account or Contact              | Change a Record Contact      |
| World Health<br>Organization         | World Health<br>Organization   | World Health<br>Organization            | World Health<br>Organization |
| COMMONLY USED LISTS                  |                                |                                         |                              |
| Medicine Storage Conditions          |                                |                                         |                              |
| WHO Vaccine Names                    |                                | Vi                                      | ew ePOS Registered Accounts  |
| Medicines Pharmaceutical Ingredients |                                |                                         |                              |
| VC Active Ingredients/Synergist Name |                                |                                         |                              |
| QCLm Generic Name (INN)              |                                |                                         |                              |

Figure 2: Commence the application process by selecting the Submit an Application tile

An application can be initiated by selecting the Submit an Application tile from the portal as indicated in Figure 2.

## Choose Application Organization and Contact

Having passed the initial "Create a New Application screen", the system may prompt you to confirm the Applicant organization that is making the application. This occurs if you are a registered user that is associated with more than one Account.

More commonly you will arrive on a screen requesting the nomination of the contacts for this application, figure 3. The system will offer for selection, any contact associated with this account.

| nome organizations o                                                                 | ontacto Activitico Casco            | er ço i touucto mispectiono ivi        | A CALAGICEMENTS Appleation w              |                |
|--------------------------------------------------------------------------------------|-------------------------------------|----------------------------------------|-------------------------------------------|----------------|
| ePQS Application Wizard                                                              |                                     |                                        |                                           |                |
| Organization & Contacts                                                              | Application Info                    | Product Details                        | Documents                                 | Finalize       |
| Choose Contact                                                                       |                                     |                                        |                                           |                |
| Choose Applicant Primary Contact<br>Nominate a primary contact for this applicati    | on who is an employee of ePQS Te    | st Account 1 - NonStateActor, and also | indicate if there are other secondary peo | ople involved. |
| * Primary Contact                                                                    |                                     |                                        |                                           |                |
| ePQS External Applicant 1                                                            |                                     |                                        |                                           | \$             |
| Optionally Choose Secondary Contacts<br>If needed you can optionally choose a second | ary and an alternative secondary co | ontact, or leave the selection as "Nor | ne".                                      |                |
| Secondary Contact                                                                    |                                     |                                        |                                           |                |
| None                                                                                 |                                     |                                        |                                           | ÷              |
| Alternative Secondary Contact Choice                                                 |                                     |                                        |                                           |                |
| None                                                                                 |                                     |                                        |                                           | \$             |
|                                                                                      |                                     |                                        |                                           | Previous Next  |
|                                                                                      | About Us                            | Contact Us Privacy Policy I            | egal Disclaimer                           |                |

*Figure 3 As part of the preliminary application steps, Applicants will be asked to nominate contacts for the application.* 

You will then be prompted to select the product type that you wish to lodge an application for. Select WHO Prequalification Evaluating Laboratory.

| ePQS Application Wizard                                                                                                    |                 |           |               |
|----------------------------------------------------------------------------------------------------|-----------------|-----------|---------------|
| Organization & Contacts Application Info                                                                                                    | Product Details | Documents | Finalize      |
| Choose Product Type                                                                                                    |                 |           |               |
| Select the product area to narrow down the list of application types.                                                                                                    |                 |           |               |
| Product Type     Active Pharmaceutical Ingredient     Active Pharmaceutical Ingredient Master File     Finished Pharmaceutical Product     Finished Vacine Product     Imturisation Device     In Vitro Diagnostic     Male Circumcision Device     Quality Control Laboratory     Vector Control Active Ingredient     Vector Control Product     WHO Prequalification Evaluating Laboratory |                 |           |               |
|                                                                                                    |                 |           | Previous Next |

Figure 4: Select WHO Prequalification Evaluating Laboratory.

On the next screen you will be offered a list of the specific application type. Select WHO Performance Evaluation Laboratory.

| ePQS Application Wizard                                                                                                    |                          |           |               |
|----------------------------------------------------------------------------------------------------|--------------------------|-----------|---------------|
| Organization & Contacts Applicat                                                                                                    | ion Info Product Details | Documents | Finalize      |
| Choose Application Type                                                                                                    |                          |           |               |
| Based on the product type, here is the list of application type<br>* Application Type<br>© WHO Performance Evaluation Laboratory<br>WPEL Reassessment | s available.             |           |               |
|                                                                                                    |                          |           | Previous Next |

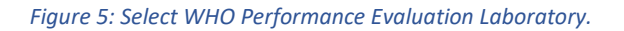

The system will then playback to you the application you are planning to create. By proceeding, an application record will be created in the system. Please take note the application number.

| Organization & Contacts Application Info Pr                                                                                                    | Los Dourillo                                              |
|----------------------------------------------------------------------------------------------------|-----------------------------------------------------------|
|                                                                                                    | auct Details Documents Finalize                           |
| Confirm Application Details<br>By proceeding to the next step you will be creating a draft Dx WPEL New Application. This draft<br>• Application Type: WHO Prequalification Evaluation Laboratory<br>• Product Type: WHO Prequalification Evaluating Laboratory<br>• Organization:<br>• Primary Contact: | application will be available in your List View of Cases. |

#### *Figure 6: The system summarizes the application to be created.*

| ePQS Application Wizard                                                          |                                  |                              |          |
|----------------------------------------------------------------------------------|----------------------------------|------------------------------|----------|
| Organization & Contacts Application Info                                         | Product Details                  | Documents                    | Finalize |
| Continue Application                                                             |                                  |                              |          |
| A draft application has been created.                                            |                                  |                              |          |
| For reference the new application has the case number New-WPEL-2024-0004. You ca | n view the draft application det | tails by following the link. |          |
|                                                                                  |                                  |                              | Next     |

#### Figure 7: A draft application record has now been created in the system.

This record can now also be located via the global search bar or in the case list view.

### Create a Product

Click Next to proceed with providing information about the laboratory applying to become a PEL.

Type in the 2-3 first characters of the name of the laboratory – or more characters to limit the search. A search will be made, and a list of propositions will appear in the drop-down menu on the next screen.

Please note that the Laboratory listed here may be different from the Applicant Organization. For example, if different laboratories from the same institution apply for listing for different types of tests, then it is recommended to use the Institution as the Applicant Organization and the specific laboratory for the WPEL Laboratory Details. In this case, separate accounts must be created, one for the Institution and one for each of the specific laboratories. Separate applications must also be created for the different Laboratories.

| ePQS Application Wizard                                                    |                 |                 |           |          |
|----------------------------------------------------------------------------|-----------------|-----------------|-----------|----------|
| Organization & Contacts                                                    | ~ >             | Product Details | Documents | Finalize |
| Create a Product                                                           |                 |                 |           |          |
| Further WPEL Laboratory Details 1<br>(Please fill out all required fields) |                 |                 |           |          |
| *Laboratory Site - enter at least 2 characters of the site                 | you wish to add |                 |           |          |
|                                                                            |                 |                 |           |          |
|                                                                            |                 |                 |           | Next     |

*Figure 8: Type in at least 2-3 characters of the name of the laboratory.* 

A dropdown menu will, where you may select the laboratory. If it does not appear, click on previous and try using other letters of the names. If you cannot find the name of the laboratory, this may be due to the fact that the account is not registered, please contact us.

Select whether you are applying to conduct evaluation under Option 1, Option 2, or both. In the latter case, hold down the Ctrl key on a PC or Command key on an Apple computer.

| ePQS Application Wizard                                                                |                                  |                 |           |               |
|----------------------------------------------------------------------------------------|----------------------------------|-----------------|-----------|---------------|
| Organization & Contacts                                                                | ~                                | Product Details | Documents | Finalize      |
| Create a Product                                                                       |                                  |                 |           |               |
| Further WPEL Laboratory Details 1a<br>Click 'Previous' if the organization you require | is not on the list.              |                 |           |               |
| * Laboratory Organization                                                              |                                  |                 |           |               |
|                                                                                        |                                  |                 |           | Ť             |
| * WPEL Option List: To select multiple items, hold                                     | down the Ctrl (PC) or Command (N | /lac) key       |           |               |
| Option 1                                                                               |                                  |                 |           | *             |
| Option 2                                                                               |                                  |                 |           |               |
|                                                                                        |                                  |                 |           | Previous Next |

*Figure 9: Select the laboratory and whether applying for evaluations under option 1 and/or option 2.* 

The system confirms the creation of a Product. reference number P-xxxxx was given to your laboratory. However, we will assign a different reference number "ALE-xxx", which will overwrite this number. This will be communicated to you by email when we confirm receipt of your application.

| ePQS Application Wizard                                                                                                    |                                                                 |                                                    |                           |                            |                                            |
|----------------------------------------------------------------------------------------------------|-----------------------------------------------------------------|----------------------------------------------------|---------------------------|----------------------------|--------------------------------------------|
| Organization & Contacts                                                                                                    | ~                                                               | Product 1                                          | Details                   | Documents                  | Finalize                                   |
| Create a Product                                                                                                    |                                                                 |                                                    |                           |                            |                                            |
| Laboratory Successfully Updated<br>The details you have just entered have been u<br>can see the product record. The product reco<br>• Product: P-13161. | updated on the new WHO Pree<br>rd is also available in your Pro | qualification Evaluating Lal<br>oducts' List View. | poratory linked to your N | Jew-WPEL-2024-0004 applica | tion. By clicking on the link provided you |
|                                                                                                    |                                                                 |                                                    |                           |                            | Previous Next                              |

Figure 10: The product was created.

# 5. Document uploading

In the next screen, you will be able to upload documents to support your application.

Upload the following documents – these may be uploaded separately. Please limit the file names to 50 characters.

- Completed Expression of Interest form (IVD/TP/12a)
- Attachments requested as per the Expression of Interest

| ePQS Application Wizard                                                                                                    |                                                             |                                                 |                                 |                                        |                                |                                  |
|----------------------------------------------------------------------------------------------------|-------------------------------------------------------------|-------------------------------------------------|---------------------------------|----------------------------------------|--------------------------------|----------------------------------|
| Organization & Contacts V V Value Value Va | ~ <u>}</u>                                                  | ~                                               |                                 | Documents                              |                                | Finalize                         |
| Please attach all supporting documentation for your application below. Either                                                                                                    | drag-and-drop or select one                                 | or more files from you                          | r desktop, and                  | l then click Uploa                     | d to attach th                 | em to this application.          |
| You can review the folders for submission in the next page. There you can also submission process. If you save the wizard as a draft, when you recommence the same of the same set of the same set.                                                                                                    | rename, tag or remove docu<br>he wizard you will have the o | ments. You can return<br>pportunity to upload a | to this screen<br>nd review doc | to upload additio<br>uments once again | nal document<br>1 before final | s as part of this<br>submission. |
| When finished, click Next.                                                                                                    |                                                             |                                                 |                                 |                                        |                                |                                  |
|                                                                                                    |                                                             |                                                 |                                 |                                        |                                |                                  |
|                                                                                                    |                                                             |                                                 |                                 |                                        |                                |                                  |
|                                                                                                    |                                                             |                                                 |                                 |                                        |                                |                                  |
|                                                                                                    | <u>_</u>                                                    |                                                 |                                 |                                        |                                |                                  |
|                                                                                                    | Drag and drop files and<br>Browse your device or Sele       | folders<br>ct Folders                           |                                 |                                        |                                |                                  |
|                                                                                                    |                                                             |                                                 |                                 |                                        |                                |                                  |
|                                                                                                    |                                                             |                                                 |                                 |                                        |                                |                                  |
|                                                                                                    |                                                             |                                                 |                                 |                                        |                                |                                  |
|                                                                                                    |                                                             |                                                 |                                 |                                        | Can                            | Upload                           |
|                                                                                                    |                                                             |                                                 |                                 |                                        |                                |                                  |
|                                                                                                    |                                                             |                                                 |                                 |                                        | (                              | Previous Next                    |

Figure 11: Document upload screen

On the document upload screen, you can upload single files, multiple files or folders. Press next once these are selected.

| ePQS Application Wizard                                                                |                                                              |                                                          |                                        |                                         |                             |                                             |                             |                                         |
|----------------------------------------------------------------------------------------|--------------------------------------------------------------|----------------------------------------------------------|----------------------------------------|-----------------------------------------|-----------------------------|---------------------------------------------|-----------------------------|-----------------------------------------|
| Organization & Contacts                                                                | ~ >                                                          | ~                                                        | Σ                                      | ~                                       | $\rangle$                   | Documents                                   | $\rightarrow$               | Finalize                                |
| Upload Documents                                                                       |                                                              |                                                          |                                        |                                         |                             |                                             |                             |                                         |
| Please attach all supporting documentation                                             | on for your application belo                                 | ow. Either drag-and-drop                                 | or select one or m                     | ore files from yo                       | ur desktop                  | , and then click Uplo                       | ad to attach                | them to this application.               |
| You can review the folders for submission<br>submission process. If you save the wizar | n in the next page. There yo<br>rd as a draft, when you reco | ou can also rename, tag or i<br>mmence the wizard you wi | remove document<br>ill have the opport | s. You can returr<br>tunity to upload a | n to this scr<br>and review | een to upload additio<br>documents once aga | onal docum<br>in before fir | ents as part of this<br>nal submission. |
| When finished, click Next.                                                             |                                                              |                                                          |                                        |                                         |                             |                                             |                             |                                         |
|                                                                                        |                                                              |                                                          |                                        |                                         |                             |                                             |                             |                                         |
|                                                                                        |                                                              |                                                          |                                        |                                         |                             |                                             |                             |                                         |
|                                                                                        |                                                              |                                                          |                                        |                                         |                             |                                             |                             |                                         |
|                                                                                        |                                                              |                                                          | $\checkmark$                           |                                         |                             |                                             |                             |                                         |
|                                                                                        |                                                              | Success! Your                                            | files have been uplo                   | aded.                                   |                             |                                             |                             |                                         |
|                                                                                        |                                                              | Select More Fil                                          | iles or Select More F                  | olders                                  |                             |                                             |                             |                                         |
|                                                                                        |                                                              |                                                          |                                        |                                         |                             |                                             |                             |                                         |
|                                                                                        |                                                              |                                                          |                                        |                                         |                             |                                             |                             |                                         |
|                                                                                        |                                                              |                                                          |                                        |                                         |                             |                                             |                             |                                         |
|                                                                                        |                                                              |                                                          |                                        |                                         |                             |                                             |                             | Opload                                  |
|                                                                                        |                                                              |                                                          |                                        |                                         |                             |                                             |                             |                                         |
|                                                                                        |                                                              |                                                          |                                        |                                         |                             |                                             |                             | Previous Next                           |

Before moving to submission, you will be asked to review the files intended to be submitted. You can delete of rename the documents. You can also navigate through the uploaded folder structure to make more granular changes. You can also go back by clicking on Previous to add more files.

| ePQS Application Wizard                                                                                                    |                                                                                                    |                                                        |               |
|----------------------------------------------------------------------------------------------------|----------------------------------------------------------------------------------------------------|--------------------------------------------------------|---------------|
| Organization & Contacts                                                                                                    | ~ <u>}</u> ~                                                                                                    | Documents                                              | Finalize      |
| Document Review                                                                                                    |                                                                                                    |                                                        |               |
| Please review the documents and folders you intend to upload. You may navigate t<br>If you wish to upload further documents or folders please use the Previous button<br>Document type meta-data may also be added to individual documents by opening | hrough the folder structure, renaming and deleting for<br>to return to the Upload document page.<br>these documents and adding the metadata value via t | olders as necessary.<br>he document menu that appears. |               |
| Search files and folders                                                                                                    |                                                                                                    |                                                        |               |
| 2024-09-18-16:05                                                                                                    |                                                                                                    |                                                        |               |
| Name                                                                                                    | Modified                                                                                                    |                                                        | Size          |
| Attachments                                                                                                    | Today by WHO_JWT                                                                                                    |                                                        | 0 Byte        |
| Attacments 2                                                                                                    | Today by WHO_JWT                                                                                                    |                                                        | 0 Delete      |
| Expression of interest.docx                                                                                                    | Today by WHO_JWT                                                                                                    |                                                        | Rename        |
|                                                                                                    |                                                                                                    |                                                        |               |
|                                                                                                    |                                                                                                    |                                                        |               |
|                                                                                                    |                                                                                                    |                                                        |               |
|                                                                                                    |                                                                                                    |                                                        |               |
|                                                                                                    |                                                                                                    |                                                        | Previous Next |

Figure 13: Document review screen where the uploaded files can be adjusted if necessary

## 6. Submission

The final screen before submitting has three options: submitting, saving as a draft (see section 7), or discarding the application. If you discard the application, the application and product record will no longer be visible in the application and product lists. It can still be found via the global search bar. Periodically, the ePQS Admin officer will delete these records.

| ePQS Application Wizard                                                                  |                                                                |                       |                   |                     |                   |                    |                 |                             |
|------------------------------------------------------------------------------------------|----------------------------------------------------------------|-----------------------|-------------------|---------------------|-------------------|--------------------|-----------------|-----------------------------|
| Organization & Contacts                                                                  | ~ >                                                            | ~                     | Σ                 | ~                   | Σ                 | ~                  |                 | Finalize                    |
| <b>Review Application</b>                                                                |                                                                |                       |                   |                     |                   |                    |                 |                             |
| It is important that you review your applic<br>Related sub-tab) of which you should be a | ation prior to submission. Us<br>ble to open those records too | e the link provided t | o open it in a ne | w tab and look at   | the informatio    | n entered, and als | o review the re | lated records (click on the |
| Case ID: New-WPEL-2024-0004                                                              |                                                                |                       |                   |                     |                   |                    |                 |                             |
| Product or Laboratory ID: P-13161                                                        |                                                                |                       |                   |                     |                   |                    |                 |                             |
| Submit, Save or Discard<br>Please choose whether you are ready to su                     | bmit this application, if you r                                | eed more time then    | save the existin  | g draft, or discard | d if made in erro | or.                |                 |                             |
| * Ready to submit?                                                                       |                                                                |                       |                   |                     |                   |                    |                 |                             |
| <ul> <li>Yes</li> <li>No. save existing draft application and</li> </ul>                 | product (if applicable)                                        |                       |                   |                     |                   |                    |                 |                             |
| No, discard this draft application and p                                                 | product (if applicable)                                        |                       |                   |                     |                   |                    |                 |                             |
|                                                                                          |                                                                |                       |                   |                     |                   |                    |                 | Previous Next               |

Figure 14: Final screen before submitting

| eP                 | QS s            | Search       |                           |                   |                 |                     | Search         | 📮 🙁 apas           |          |        |
|--------------------|-----------------|--------------|---------------------------|-------------------|-----------------|---------------------|----------------|--------------------|----------|--------|
| Home               | Organizations   | Contacts     | Activities Cases          | ePQS Products     | Inspections     | NRA CRP Agreeme     | ents CRP Pro   | duct Registrations | More 🗸   |        |
| ePQS Resume Wiz    | ard             |              |                           |                   |                 |                     |                |                    |          |        |
| Organization & Co  | ontacts         | ~            | >                         | ~                 | >               | ~ >                 | ~              |                    | Finalize |        |
| Application Sul    | bmitted         |              |                           |                   |                 |                     |                |                    |          |        |
| The application wi | zard has now fi | nished - cli | ck on the <b>Finish</b> b | itton to be redii | rected to the d | etailed page of you | ur submitted a | application.       |          |        |
|                    |                 |              |                           |                   |                 |                     |                |                    |          | Finish |
|                    |                 |              | About Us                  | Contact Us        | Drive av Doliau | Least Disclaimer    |                |                    |          |        |

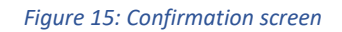

Several changes are made to the application and product record once submitted.

First, the ownership of the record changes to an internal assessment queue, meaning the record is no longer editable (see figure).

Second, the status of the application changes from Draft to Under screening.

Finally, the Date Application Submitted is entered by the system.

|                  | Case<br>New-WPEL-2024-00                                   | 04                      |                                                 |                                      | + Follow         | Edit       | Resume Application Wiza      | d New Component(s)             | •         |
|------------------|------------------------------------------------------------|-------------------------|-------------------------------------------------|--------------------------------------|------------------|------------|------------------------------|--------------------------------|-----------|
| Case Re<br>Dx WP | <sup>cord Type</sup><br>EL New Application                 | Case Number<br>00026836 | Applicant Organization<br>Abbott Molecular Inc. | <sup>Status</sup><br>Under Screening | Date of          | f Prequali | iication/Acceptance Ca<br>el | se Owner<br>QS Dx WPEL Queue 🗈 |           |
| Details          | Related Activities                                         | Preview Docum           | nent Document Download                          | Document Sub                         | nission          |            |                              |                                |           |
| ∨ Ger            | eral Details                                               |                         |                                                 |                                      |                  |            |                              |                                |           |
| ePQS Ca          | se ID                                                      |                         |                                                 | Case Own                             | er<br>WPEL Oueue |            |                              |                                | 4         |
| WHO La           | boratory ID                                                |                         |                                                 | Status                               | WFLL Queue       |            |                              |                                | <u>T.</u> |
| P-13161          |                                                            |                         |                                                 | Under Sc                             | reening          |            |                              |                                | . Mar     |
| Product<br>WHO P | Product Type<br>WHO Prequalification Evaluating Laboratory |                         |                                                 |                                      |                  |            |                              |                                |           |
| WHO P            | requalification Evaluating La                              | boratory                |                                                 | New-WP                               | EL-2024-0004     |            |                              |                                |           |

Figure 16: Record ownership and status changes once submitted.

The application and product will now remain visible in the portal for on-going review.

An email notification will be sent automatically by ePQS to the Primary contact of the application to confirm receipt of the application.

An email notification will also be sent by ePQS to the PQ team in charge. However, we recommend that you also send an email to diagnostics@who.int to confirm that an application has been submitted.

The PQ team will send an email acknowledging receipt of the application and informing you of the reference number assigned to the laboratory (ALE\_xxx). \*

# 7. Saving as a draft and recommencing

To restart the application, click on Cases in the ePQS portal and locate the draft application.

|             | Home             | Organizations | Contacts    | Activities | Cases | ePQS Products | Inspections             | NRA CRP /     | Agreements | CRP Produ | uct Registrations | More 🗸 |     |
|-------------|------------------|---------------|-------------|------------|-------|---------------|-------------------------|---------------|------------|-----------|-------------------|--------|-----|
| Ca<br>Ri    | ecently View     | wed 🔻 🕴       |             |            |       |               |                         |               | Q Search t | this list |                   |        |     |
| 3 items • U | Jpdated a minute | ago           |             |            |       |               |                         |               |            |           | र्क <b>-</b>      |        | C T |
|             | $\sim$           |               | ~           |            |       | $\sim$        |                         |               |            |           | ~                 |        |     |
| 1           | 00026837         |               | New-WPEL-2  | 2024-0005  |       | Dx WPE        | L New Applicatio        | on            |            |           | Draft             |        | •   |
| 2           | 00026836         |               | New-WPEL-2  | 2024-0004  |       | Dx WPE        | Dx WPEL New Application |               |            |           | Under Screening   |        | •   |
| 3           | 00026808         |               | PQ-IVD-2024 | -0029      |       | Dx IVD 1      | New Prequalifica        | tion Applicat | ion        |           | Under Screening   |        | •   |

*Figure 17: Locate the draft application in the list of Cases* 

Open the application record by clicking on the application number on the left of the list. In the draft application record, select the Resume Application Wizard button to restart the application.

| Case<br>New-WPEL-2024-000                   | )5                      |                                                 |                            | + Follow              | Edit     | Resume | Application Wizard     | New Component(s) | •          |  |  |  |
|---------------------------------------------|-------------------------|-------------------------------------------------|----------------------------|-----------------------|----------|--------|------------------------|------------------|------------|--|--|--|
| Case Record Type<br>Dx WPEL New Application | Case Number<br>00026837 | Applicant Organization<br>Abbott Molecular Inc. | <sup>Status</sup><br>Draft | Date of Prequalificat | ion/Acce | ptance | Case Owner Caroline So | . È              |            |  |  |  |
| Details Related Activities                  | Preview Docume          | ent Document Download                           | Documer                    | nt Submission         |          |        |                        |                  |            |  |  |  |
| ✓ General Details                           |                         |                                                 |                            |                       |          |        |                        |                  |            |  |  |  |
| ePQS Case ID                                |                         |                                                 | Case Owner                 |                       |          |        |                        |                  |            |  |  |  |
| New-WPEL-2024-0005                          |                         |                                                 | 8                          |                       |          |        |                        |                  | <u>r</u> ` |  |  |  |
| WHO Laboratory ID                           |                         |                                                 | S                          | tatus                 |          |        |                        |                  |            |  |  |  |
| <u>P-13162</u>                              |                         | <u>P-13162</u>                                  |                            |                       |          |        | Draft                  |                  |            |  |  |  |

Figure 18: Select the Resume Application Wizard button to recommence the application wizard

The application wizard when restarted commences from the next applicable section.

Should the application stay in draft for more than 60 days an email reminder will be sent to the application's primary contact.

# 8. Exchanges between WHO and applicant during screening and assessment of the application

In the Portal, you will be able to access the Product (with the new reference number) in ePQS Products and the application in Cases.

Note: in the portal, by default, the lists of Products, Cases or Activities only show those that were recently viewed. You may change the lists by clicking on the arrow (1) and selecting the appropriate list that you wish to see (2). To keep this list as the default list, click on the pin icon (3).

| eP 1 Search                                              |                  |                    | Search 🔒 🙆 weatar |                             |               |  |  |
|----------------------------------------------------------|------------------|--------------------|-------------------|-----------------------------|---------------|--|--|
| Home Or <mark>e</mark> lizations Contacts Activities Cas | es ePQS Products | Inspections        | NRA CRP Agreement | s CRP Product Registrations | More ~        |  |  |
| ePQS Products                                            |                  |                    |                   |                             |               |  |  |
| em LIST VIEWS                                            |                  |                    |                   | Q. Search this list         | \$ · C / 7    |  |  |
| All Active Products (Portal)                             | ~                | Generic 、          | Product Name 🗸 🕅  | WHO Vac ~ Active Ingredie   | ✓ Active In ✓ |  |  |
|                                                          |                  | 2.5.1.1.0.0.0.5.50 |                   |                             |               |  |  |
| All Closed Products (Portal)                             |                  |                    | APIMF039          | Emtricitabine               | ×             |  |  |
| All Closed Products (Portal)<br>All Products (Portal)    |                  |                    | APIMF039          | Emtricitabine               |               |  |  |

## WHO requests for information

During screening and assessment of the application, WHO may send emails or letters to request information or to share assessment reports including further requests, such as a request for a corrective action plan (CAP).

If a letter has been sent to you, a copy of email can be located in the Correspondence (External folder), which is accessible via the application record as indicated in Figure 19. It can be previewed and downloaded.

| Case<br>New-WPEL-2024-00                    | 04                      |                        |                                      | + Follow | Edit      | Resume Application V | Wizard         | New Component(s)                     | • |
|---------------------------------------------|-------------------------|------------------------|--------------------------------------|----------|-----------|----------------------|----------------|--------------------------------------|---|
| Case Record Type<br>Dx WPEL New Application | Case Number<br>00026836 | Applicant Organization | <sup>Status</sup><br>Under Screening | Date of  | Prequalif | ication/Acceptance   | Case (<br>ePQS | <sup>Dwner</sup><br>Dx WPEL Queue ≰े |   |
| Details Related Activities                  | Preview Documer         | at Document Download   | Document Subn                        | nission  |           |                      |                |                                      |   |
| Search files and folders                    | •                       |                        |                                      |          |           |                      |                |                                      |   |
| New-WPEL-2024-0004                          |                         |                        |                                      |          |           |                      |                |                                      |   |
| Name                                        |                         |                        | Modified                             |          |           |                      |                | Size                                 |   |
| Correspondence (External)                   |                         |                        | Mon May 6 2024                       |          |           |                      |                | 0 Byte                               |   |

*Figure 19: Formal correspondence is located in the application's Correspondence (External) folder.* 

## Submitting documents in response to requests

To upload documents in response to the requests raised, open the corresponding application that can be found in the Cases and select the Document Submission tab.

| Case<br>New-WPEL-2024-00                                                          | + Follow                | Edit                                            | Resume Application W                 | /izard  | New Component(s) | -                  |                |                           |     |
|-----------------------------------------------------------------------------------|-------------------------|-------------------------------------------------|--------------------------------------|---------|------------------|--------------------|----------------|---------------------------|-----|
| Case Record Type<br>Dx WPEL New Application                                       | Case Number<br>00026836 | Applicant Organization<br>Abbott Molecular Inc. | <sup>Status</sup><br>Under Screening | Date of | Prequalif        | ication/Acceptance | Case C<br>ePQS | )wner<br>Dx WPEL Queue ₤` |     |
| Details Related Activities Preview Document Document Download Document Submission |                         |                                                 |                                      |         |                  |                    |                |                           |     |
| Case Submission Wizard                                                            |                         | -                                               |                                      |         |                  |                    |                |                           |     |
| Welcome to Document Submission                                                    | Wizard. Please click on | Next to proceed for Case#000268                 | 836                                  |         |                  |                    |                |                           |     |
|                                                                                   |                         |                                                 |                                      |         |                  |                    |                | N                         | ext |

*Figure 20: Documents can be uploaded via the application wizard, using the Document Submission tab.* 

This commences a short wizard to upload documents. The wizard functions in the same way as the document steps in the initial wizard. Note, like initial submission information, uploaded information cannot be seen once submitted.

Please also respond to the email received to confirm that the requested documents were submitted through the ePQS portal.